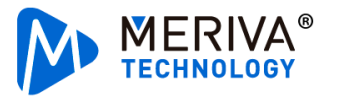

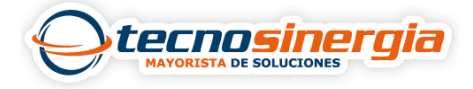

En el siguiente artículo veremos como configurar un DVR Móvil para activar una alarma en caso de sobrepasar la velocidad máxima, para hacerlo es necesario realizar lo siguiente:

## Configuración en el MDVR

Es necesario seguir la ruta **Preferences → Alarm → Base → Speed Alarm** 

Una vez ahí es necesario habilitar el apartado de exceso de velocidad, y posterior a eso damos clic en el apartado de **Trigger Setup**.

|              |   | 🃰 General |         | Preview |             | 🖹 Playback |    |         | iii Preferences |         |
|--------------|---|-----------|---------|---------|-------------|------------|----|---------|-----------------|---------|
| Basic Setup  | < | IO Alarm  | Speed A | larm F  | Panel Alarm | GPS Ala    | rm |         |                 |         |
| Surveillance | < |           | opeed A |         |             |            |    |         |                 |         |
| Collection   | < |           |         |         |             |            |    |         |                 |         |
| Alarm        |   | Name      |         | Enable  | Alarm       | і Туре     | ٦  | rigger  |                 | Linkage |
|              |   | Overs     | peed    |         | Alarm       | •          |    | Setup   |                 | Setup   |
| U Base       |   |           |         |         |             |            |    |         |                 |         |
| 🚱 Video      |   |           |         |         |             |            |    |         |                 |         |
| : Advanced   |   |           |         |         |             |            |    |         |                 |         |
| 💩 Al App     |   |           |         |         |             |            |    | Default |                 | Save    |
|              |   |           |         |         |             |            |    |         |                 |         |

Ahora es necesario configurar los siguientes parámetros de acuerdo a sus necesidades, y dar clic en OK.

|                          | Overspeed | Trigger          |  |
|--------------------------|-----------|------------------|--|
| Preload Speed Difference | 10        | (0 ~ 200)KM/H    |  |
| Speed                    | 100       | (1 ~ 200)KM/H    |  |
|                          | 10        | (0 ~ 255)Seconds |  |
|                          | Cancel    | ок               |  |

## Configuración en Ceiba II

En la parte superior encontraremos varios apartados, nos dirigiremos al apartado de Alarm Query

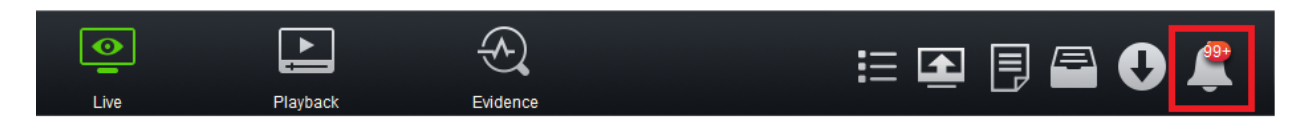

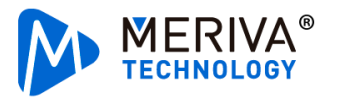

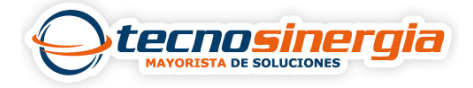

En el apartado de **settings** (1) es necesario seleccionar **el/los vehículos** (2) los cuales generarán una alarma en caso de exceso de velocidad, lo siguiente es buscar la respectiva alarma, que se encuentra en la sección de Speed related alarm y seleccionamos **High-speed alarm** (3). En la parte derecha, podemos configurar lo que sucederá al activarse dicha alarma, puede mandarse un mensaje de voz, iniciar la grabación en los canales que seleccionemos, mandar evidencia a un correo electrónico, etc. Una vez que terminemos de configurar nuestra alarma es necesario dar clic en **Save Setup** (4) para guardar los cambios.

| C Search                                                                                                    | 1 🖉 Settings                                                                                                |  |  |  |  |  |
|----------------------------------------------------------------------------------------------------|----------------------------------------------------------------------------------------------------|--|--|--|--|--|
| <ul> <li>pis input key word</li> <li>image: model of the second second</li></ul> | Client responce strategy  Cocate the vehicle on map voice prompt  Open video All 1 2 3 4 5 6 7 8 9 10 11 12 |  |  |  |  |  |
| Capa<br>Capa<br>Capa                                                                                                    | Alarm push strategy  PUSH Push Email send  Real time sending Timing Sending Send time                       |  |  |  |  |  |
| E I IIIIIIIIIIIIIIIIIIIIIIIIIIIIIIIIII                                                                                                    | Email address<br>valeria.vera@tecnosinergia.com                                                             |  |  |  |  |  |
| Image: Image: Image      | Save as template Download the template View task Clear setup                                                |  |  |  |  |  |